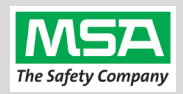

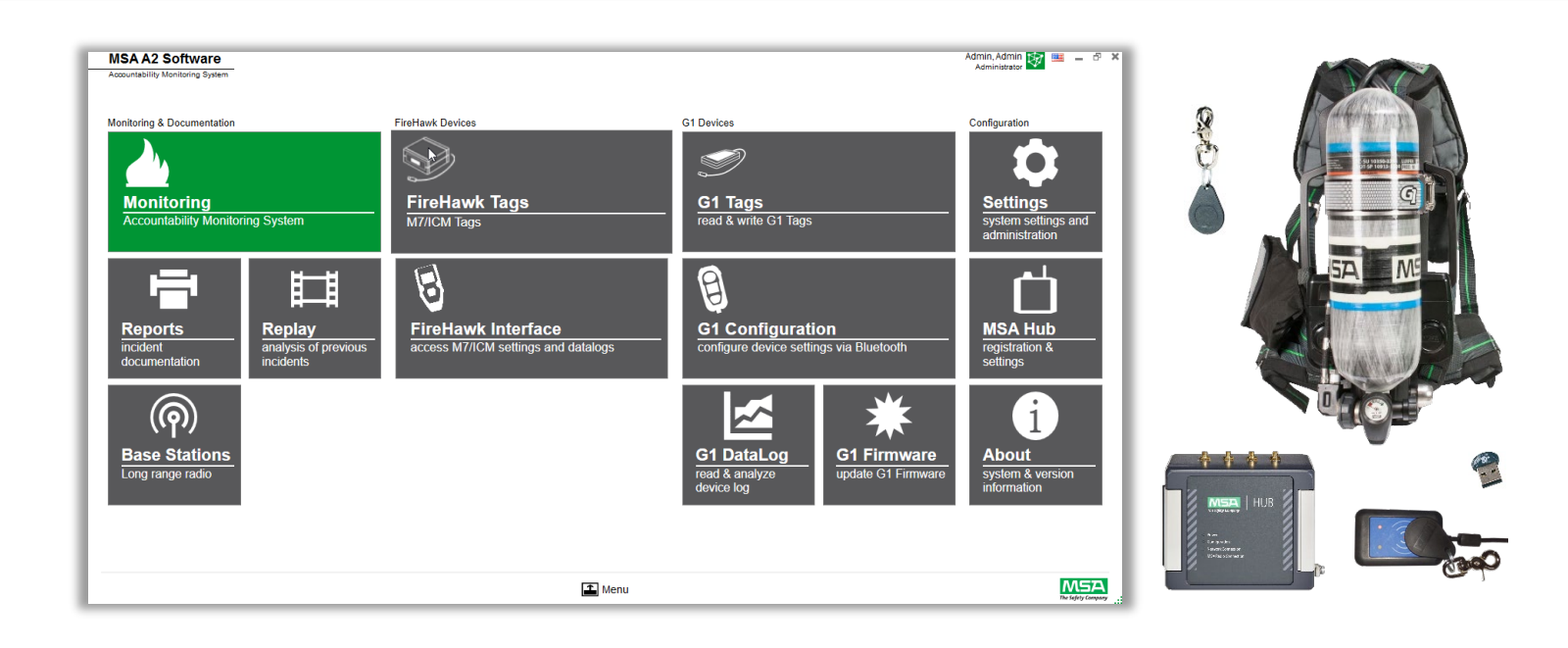

# A2<sup>®</sup> Software Quick Start Guide

| Computer Requirements                                                          | . 2 |
|--------------------------------------------------------------------------------|-----|
| Before Installing A2                                                           | . 2 |
| Download the A2 Software Installer                                             | . 2 |
| Installing A2                                                                  | . 2 |
| Choose the Type of A2 License Key                                              | . 3 |
| "BASIC" OEM License Keys                                                       | . 3 |
| "PLUS" TELEMETRY (Monitoring) License Key                                      | . 3 |
| Applying a License Key to a new A2 install                                     | . 3 |
| Changing a License Key on a Computer Where A2 Is Installed (or was previously) | .4  |
| A2 Software Updates                                                            | . 4 |
| G1 SCBA Firmware Updates                                                       | . 5 |
| Data Backups                                                                   | . 5 |
|                                                                                |     |

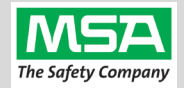

**NOTICE:** This quick start guide is **<u>supplemental only</u>**. Always observe the full **A2 Operating Manual** regarding the configuration and operation of the A2 product and SCBA configurations.

### **Computer Requirements**

| Operating System | Windows 10 (64 bit), Windows 11                                                                                                    | Processor         | Core i5 (Gen 1) 2.0 GHz or greater      |  |  |
|------------------|----------------------------------------------------------------------------------------------------|-------------------|-----------------------------------------|--|--|
| Memory           | 8 GB RAM                                                                                                    | Screen Resolution | 1024 x 768 px minimum                   |  |  |
| Hard Drive       | 20 GB free Space                                                                                                    | USB               | Minimum of two USB 2.0 or greater ports |  |  |
| Bluetooth        | Bluetooth 2.1 + EDR (Enhanced Data Rate)<br>NOTE: Some Bluetooth hardware & drivers are not compatible with the A2 Software or G1 Hardware.<br>If experiencing trouble with BT connections: procure and use the IO Gear <b>GBU 521</b> External BT Adapter<br>(MSA P/N <b>10161282-SP</b> ) and <b>disable</b> any <b>internal Bluetooth</b> radio via the Device Manager. |                   |                                         |  |  |

### **Before Installing A2**

- A2 cannot co-exist with legacy "Accountability 10" software. The legacy software and its associated Firebird Server must be uninstalled, and the computer rebooted, before installing A2.
- If you have another 3<sup>rd</sup>-Party software product installed on the computer which uses a Firebird server, please contact MSA Support to assist with a custom install of A2.
- Installation Requires Local Administrator security privileges. Coordinate with your IT staff.

Email software.license@msasafety.com or call 1-800-672-2222 to schedule a support session with an MSA Technician.

### Download the A2 Software Installer

The latest A2 Software can be downloaded at https://us.msasafety.com/downloads

"Jump To..." → "Fire Service Software"

- New installs require the full installer.
- Existing installations must use the update only installer.

The Current Version may be newer than pictured.

| A2 Software - version 1.9.0                                |
|------------------------------------------------------------|
| Accountability Control & Configuration (G1, M7XT, M7, ICM) |
| Download new install only full installer (v. 1.9.0) »      |
| Download update only installer (v. 1.9.0) »                |
| Additional Resources:                                      |
| • A2 - Quick Start Guide (PDF)                             |
| A2 - Telemetry License Request Form                        |
| A2 - Operating Manual (PDF)                                |
| • G1 Firmware Update Notes (PDF)                           |
|                                                            |

### **Installing A2**

Once you've downloaded the installer:

- 1. Suggested: Create a new folder on C: called "MSA Installers" (or another local folder)
- Move the download "MSA\_A2\_Full\_Setup\_<version#>.exe" to the "MSA Installers" folder (or desired folder).
- 3. Run the installer.
- 4. Choose the "Express Installation" option.
- 5. During installation, click "next" through all default settings, and accept installation of any device drivers.

| 赠 HGA - The Safety Company |  |
|----------------------------|--|
| MSA software               |  |
| Express Installation       |  |
| Advanced                   |  |
| 🕀 Exit                     |  |

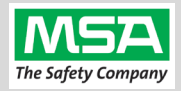

### Choose the Type of A2 License Key

#### "BASIC" OEM License Keys

If you:

- Will be using FireGrid Monitor on a Tablet (instead of A2 Monitoring), or
- have SCBA's with 'Non-Telemetry' Power Modules, or
- Only need the Configuration Modules (won't be using Monitoring) on this computer

Then, apply one of these "Basic" OEM licenses (based on what SCBA types you will need work on)

| <b>G1</b> SCBA only  | Name:<br>License Key: | MSA G1 OEM<br>7CA44-8FF9R-2A57Y-3FBBU-811Z3          |
|----------------------|-----------------------|------------------------------------------------------|
| G1 and FireHawk SCBA | Name:<br>License Key: | MSA G1/FireHawk OEM<br>FE90B-46011-DFDAP-531B6-492GJ |

#### "PLUS" TELEMETRY (Monitoring) License Key

If you do have Telemetry capable SCBAs AND are going to use A2 on this computer, on your truck, with a HUB Basestation for Incident Command Monitoring":

#### **Request a Telemetry license**

- 1. Download "<u>A2 Telemetry License Request Form</u>"
- 2. Complete the form.
- 3. Save the completed form to your "Desktop" or "My Documents" folder. (Or else info will be lost and not sent to us)
- Email the completed, saved form as an attachment to: software.license@msasafety.com.

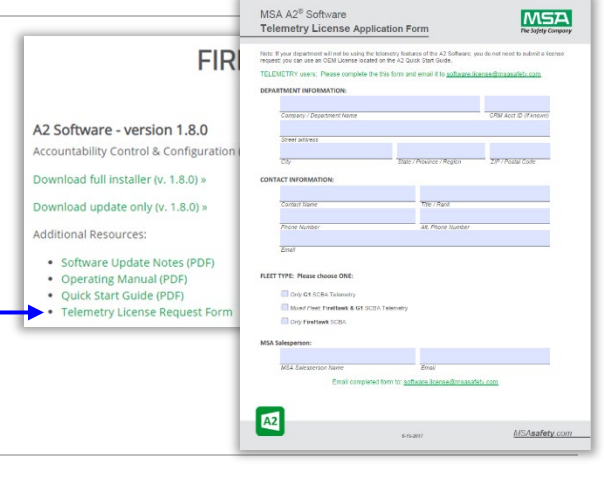

We'll generate your license and email it back to the contact's email that was entered in the form.

### Applying a License Key to a new A2 install

On a new install you will be presented this screen to enter a license key.

#### For Basic OEM:

Enter the "**Name**" and "**Key**" values <u>exactly</u> as they appear on the page above.

#### For PLUS Telemetry:

Enter the "Name 1" and "Activation Key" values <u>exactly</u> as they appear in the Telemetry License text file that was emailed to you.

| MSA A2 Software                  | Evaluation copy expired                                                                                                    | 1 | - |  |
|----------------------------------|----------------------------------------------------------------------------------------------------|---|---|--|
| Accountability Monitoring System | m                                                                                                    | _ |   |  |
|                                  |                                                                                                    |   |   |  |
|                                  |                                                                                                    |   |   |  |
|                                  |                                                                                                    |   |   |  |
|                                  |                                                                                                    |   |   |  |
|                                  |                                                                                                    |   |   |  |
|                                  |                                                                                                    |   |   |  |
|                                  |                                                                                                    |   |   |  |
| ,                                | This evaluation copy has expired. Either uninstall the software, purchase a                                                                                                    |   |   |  |
| 1                                | This evaluation copy has expired. Either uninstall the software, purchase a<br>icense or enter a valid license key below.                                                                |   |   |  |
| T                                | This evaluation copy has expired. Either uninstall the software, purchase a<br>icense or enter a valid license key below.                                                                |   |   |  |
|                                  | This evaluation copy has expired. Either uninstall the software, purchase a<br>icense or enter a valid license key below.                                                                |   |   |  |
|                                  | This evaluation copy has expired. Either uninstall the software, purchase a<br>icense or enter a valid license key below.<br>Name<br>Case Sensitive, no extra spaces                     |   |   |  |
|                                  | This evaluation copy has expired. Either uninstall the software, purchase a iccense or enter a valid license key below.     Name     Case Sensitive, no extra spaces     Jicense key     |   |   |  |
|                                  | This evaluation copy has expired. Either uninstall the software, purchase a icense or enter a valid license key below.     Vame     Case Sensitive, no extra spaces     Jcense key     - |   |   |  |

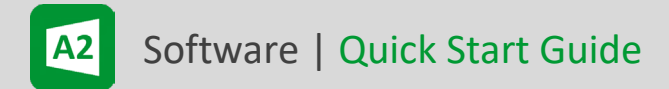

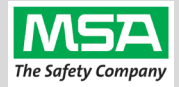

### Changing a License Key on a Computer Where A2 Is Installed (or was previously)

If A2 was ever licensed on the computer before (or if you're changing a previously entered License Key):

You will need to login to A2 first using an admin account, and navigate to the license entry screen:

| 1. | Launch the MSA A2 Software                                                                                                    |                                                                                                    |
|----|----------------------------------------------------------------------------------------------------|----------------------------------------------------------------------------------------------------|
| 2. | Login with an admin account.                                                                                                    | Username: admin<br>Password: admin                                                                                                    |
| 3. | Select the " <b>Settings</b> " tile.                                                                                                    | Settings                                                                                                    |
| 4. | Select " <b>License</b> " in the menu on the bottom left.<br><i>You may need to scroll down to see it.</i>                                | MSA A2 Software Admin.Admin   Accountability Monitoring System Admin.atratice   CO Settings License   User Management A2. Plus   Full version registered for<br>My Account Full version registered for<br>Town Fire Department |
| 5. | Enter the Name & License Key values.<br>Once you click "Register" note that the<br>license information will appear in the top<br>section. | A2<br>Common<br>Cylinder pressure defaults<br>Gas defaults<br>ALTAIR settings<br>ALTAIR settings<br>Additional Orders<br>Targets (Leveis)<br>Azservice<br>License<br>Teamwiewer                                                |

### A2 Software Updates

When A2 is launched, and the computer can reach the internet: A pop-up screen will appear alerting of an available update:

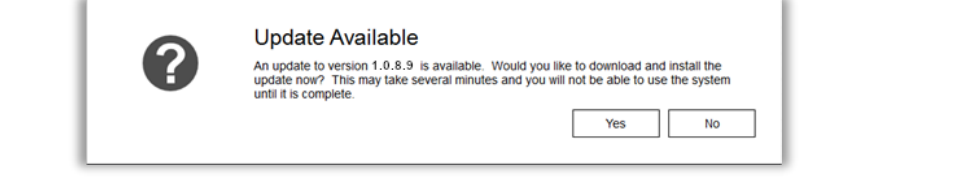

**Local Administrator security privileges are required** to apply the A2 Version update. If you do not have administrative security privilege, choose "**NO**" and contact your IT staff to perform the update.

Log into Windows with a Local Administrator User, launch A2, and click "Yes" to download and run the update.

Alternative: An IT Administrator can download the update installer package from https://us.msasafety.com/downloads .

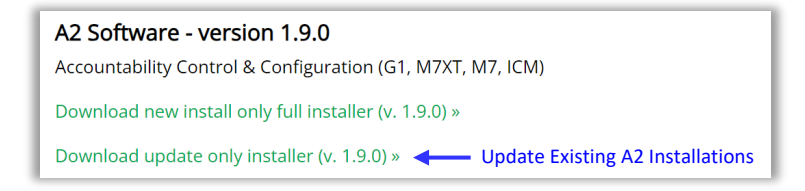

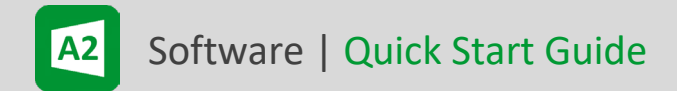

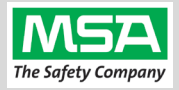

### **G1 SCBA Firmware Updates**

Once the A2 software is installed, with an internet connection, launch A2.

Select the "G1 Firmware" Tile.

Select the circular "up/down-arrow" icon to check for and download the latest firmware package into A2.

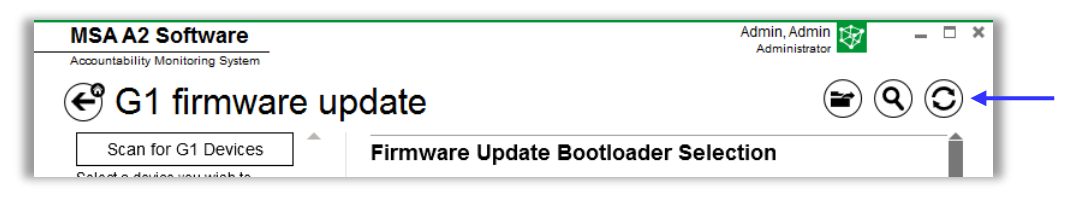

Note: Refer to the A2 User Manual for complete instructions to update G1 firmware.

#### **Data Backups**

MSA recommends that customers work with their IT departments to develop a backup strategy that fits the needs of the organization.

The default A2 Firebird database is located at: C:\ProgramFiles(x86)\MSA\A2Suite\DATA.FDB

| 🕌 A2 Suite                 |                                                                                   |                    |             |            |  |  |
|----------------------------|-----------------------------------------------------------------------------------|--------------------|-------------|------------|--|--|
| Compute                    | 😋 🕞 - 🔟 + Computer + Local Disk (C:) + Program Files (x86) + MSA + A2 Suite + 🔹 🛃 |                    |             |            |  |  |
| Organize 🔻 Include in libr | rary 🔻 Share with 👻 Burn New fold                                                 | er                 |             |            |  |  |
| ☆ Favorites                | Name *                                                                            | Date modified      | Туре        | Size       |  |  |
| 🧮 Desktop                  | 鷆 alphaCONTROL                                                                    | 8/8/2016 2:05 PM   | File folder |            |  |  |
| Downloads                  | 🕌 alphaSERVICE                                                                    | 8/8/2016 2:05 PM   | File folder |            |  |  |
| Recent Places              | 퉬 Drivers                                                                         | 8/8/2016 2:05 PM   | File folder |            |  |  |
| 🚍 Libraries                | 🐌 OLD_DATA                                                                        | 11/29/2016 5:31 PM | File folder |            |  |  |
| Documents                  | DATA.FDB                                                                          | 11/29/2016 5:32 PM | FDB File    | 149,420 KB |  |  |

For backup purposes (or for transferring configurations, settings, and templates, etc., created in the first A2 install) this file can be copied from the computer to a backup location or new A2 install computer.

Before copying from the source or pasting to the destination:

- Exit the A2 client application
- Stop the services: "A2Service" and "Firebird Server..." Instance.

For scripted backup operations, refer to the Firebird website documentation on its backup utilities:

https://www.firebirdsql.org/pdfmanual/html/nbackup-backups.html